# WEB UIの概要

本機に無線LANまたはUSB Type-Cケーブル(別売)で接続したパソコンやモバイル機器から、Webブラウザを利用して本機についての各種情報の確認 や設定ができます。 本機の対応ブラウザは、「動作環境(対応OS)」を参照してください。

#### パソコンからWEB UIを起動する

画面表示や手順は、WEB UIに対応するWebブラウザを搭載したパソコン (Windows 10)を例にして説明します。

## 1

パソコンを起動し、本機と無線LANまたはUSB接続する

・パソコンとの無線LAN接続の方法は「無線LAN(Wi-Fi)について」、USB接続の方法は「Windowsパソコンに本機を取り付ける」、「Macに本機を 取り付ける」を参照してください。

### 2

Webブラウザを起動し、アドレス入力欄にURL (http://web.setting)を入力

🏁 WEB UIホーム画面が表示されます。

・必要に応じて「Language」のリストから画面表示に使用する言語を選択してください。

パソコンからWEB UIにログインする

## 1

WEB UIホーム画面で ログイン

| ocket <mark>WiFi</mark> 801HW            |             |                     | Language: 日本語 ・ ログイン<br>  4G 🌐 (の) <sup>2,46</sup> 100% 💷 |
|------------------------------------------|-------------|---------------------|-----------------------------------------------------------|
| ホーム : 設定 : データ通                          | 信量 お知らせ ソフト | ・ウェア更新 🗉            |                                                           |
|                                          |             | SoftBank            |                                                           |
|                                          | 4G          | 接続済<br>モバイルネットワーク設定 |                                                           |
|                                          |             | 標準モード               |                                                           |
| お客さまサボート・取扱説明書                           | <b>書</b>    |                     |                                                           |
| 接続状態                                     |             |                     |                                                           |
|                                          | MB          | LAN Wi-Fiステータス:     | 7                                                         |
| 受信データ通信量:                                | NUD         |                     |                                                           |
| 受信データ通信量:<br>送信データ通信量:                   | MB          | <u> 揺続ユーザー数:</u>    | 0/15                                                      |
| 受信データ通信量:<br>送信データ通信量:<br>通信時間:          | MB          | <u>接続ユーザー数</u> :    | 0/15                                                      |
| 受信データ通信量:<br>送信データ通信量:<br>通信時間:<br>電話番号: | MB          | <u> 接続ユーザー数</u> :   | 0/15                                                      |

🏁 ログイン画面が表示されます。

# 2

ログインパスワードを入力 ラ ログイン

| -<br>ログイン                                                                   | × ` |
|-----------------------------------------------------------------------------|-----|
| <b>バスワード:</b><br>初期パスワードはクイックスタートや取扱脱明書をご確認く<br>だここ。<br>・・・・・<br>・ バスワードを表示 |     |
| ロヴイン                                                                        |     |

🏁 画面右上に ログアウト ボタンが表示され、ログインが完了します。

・お買い上げ時のWEB UIのログインパスワードは、「admin」に設定されています。

👸 お買い上げ時のログインパスワードについて

| セキュリティー保護のため、お | 買い上げ | 時のログインパスワードは変更することをま    | ゔすすめします。    |
|----------------|------|-------------------------|-------------|
| ログインパスワードを変更する | 方法は、 | 「WEB UIのログインパスワードを変更する」 | 」を参照してください。 |

## 📙 WEB UIの操作に関するご注意

#### WEB UIへのログインについて

WEB UIのログインについては、次の点にご注意ください。

- ・本機の操作中は、WEB UIにログインできません。本機の表示をロック画面に戻してから、WEB UIにログインしてください。
- ・WEB UIは、複数の機器で同時にログインできません。
- ・お買い上げ時はWi-Fi名 (SSID B) からWEB UIに接続できません。Wi-Fi名 (SSID B) からWEB UIに接続する場合は、次の操作を行ってください。
- 設定 → LAN Wi-Fi → 基本設定 で、「SSID B」を オン → 「SSID BからWEB UIへの接続を許可する」のチェックボックスをチェック → 適用
- ・約5分間WEB UIが操作されない場合、自動的にログアウトします。入力中の項目は削除されますので、ご注意ください。

#### 無線LAN接続中の設定変更について

無線LANで接続した端末から、WEB UIでWi-FiスポットやLAN Wi-Fiの設定を変更すると、無線LANの接続が切れることがありますのでご注意くだ さい。